# How to use Charger IP Tool (Windows)

#### About Charger IP Tool:

- Audio-Technica Charger IP tool enables you to use a computer to view all ATW-CHG3N chargers on the network and configure their network settings.

#### System Requirement:

- Microsoft Windows 7 or later.

### **Charger IP Tool Screen:**

Charger IP Tool lists the chargers detected on the network and displays their Name, ID, and IP Address, and whether the IP Address is set to Static or Auto.

| Charger IP Tool |                |        |                               |             |         |  |  |
|-----------------|----------------|--------|-------------------------------|-------------|---------|--|--|
| Identify        | Name           | (i)    | IP Address                    | Mode        | 6       |  |  |
|                 | 2<br>ATW-CHG3N | 3<br>0 | ( <u>4</u> )<br>192.168.13.76 | (5)<br>Auto | setting |  |  |
| 0               | ATW-CHG3N      | 20     | 192.168.13.65                 | Auto        | setting |  |  |
| $\bigcirc$      | ATW-CHG3N      | 25     | 192.168.0.25                  | Static      | setting |  |  |
| 0               | ATW-CHG3N      | 31     | 192.168.0.102                 | Auto        | setting |  |  |
|                 |                |        |                               |             |         |  |  |
|                 |                |        |                               |             |         |  |  |
|                 |                |        |                               |             |         |  |  |
|                 |                |        |                               |             |         |  |  |
|                 |                |        |                               |             |         |  |  |

| 1 | Identify   | Clicking the Identify button for a charger causes the LEDs on    |
|---|------------|------------------------------------------------------------------|
|   |            | that charger to blink.                                           |
| 2 | Name       | Displays the name of each unit. Clicking on [Name] sorts the     |
|   |            | list in ascending or descending alphanumeric order.              |
| 3 | ID         | Displays the ID of each unit. Clicking on [ID] sorts the list in |
|   |            | ascending or descending number order.                            |
| 4 | IP Address | Displays the IP address of each unit. Clicking on [IP Address]   |
|   |            | sorts the list in ascending or descending alphanumeric order.    |
| 5 | Mode       | Displays the IP configuration mode, Auto or Static, of linked    |
|   |            | devices.                                                         |
| 6 | Refresh    | Clicking on the Potroch icon refreshes the list                  |
|   |            | Clicking on the Kenesin contrenesities the list.                 |
| 7 | Setting    | Clicking [Setting] opens the setting window for the selected     |
|   |            | charger.                                                         |

## Setting Window

| DEVICE ID                          |  |  |  |  |
|------------------------------------|--|--|--|--|
| 25 •                               |  |  |  |  |
|                                    |  |  |  |  |
| NETWORK CONFIGRATION               |  |  |  |  |
| Auto (default)                     |  |  |  |  |
| • Static 2                         |  |  |  |  |
| IP Address: 192 . 168 . 0 . 25     |  |  |  |  |
| Subnet Mask: 255 . 255 . 255 . 0   |  |  |  |  |
| Gateway Address: 192 . 168 . 0 . 1 |  |  |  |  |
| 3                                  |  |  |  |  |
|                                    |  |  |  |  |
| Apply Cancel                       |  |  |  |  |

| 1 | Device ID       | Set the Device ID as a number from 0 to 255.                               |
|---|-----------------|----------------------------------------------------------------------------|
| 2 | Auto/Static     | Select the IP configuration mode, Auto or Static, of the selected charger. |
| 3 | IP Address,     | When IP configuration mode Static is selected, set the IP                  |
|   | Subnet Mask,    | Address, Subnet Mask and Gateway Address.                                  |
|   | Gateway Address |                                                                            |
| 4 | Apply           | Apply the settings to the selected charger.                                |
| 5 | Cancel          | Undo and close the window.                                                 |